# EXTRALINK OLT RAPTOR, PREDATOR

# A short guide showing how to launch the **web interface**

To meet the expectations of our customers, we've added the ability of management via www in Extralink OLTS.

The following guide shows in a few steps how update the firmware of EXTRALINK OLTS, RAPTOR and PREDATOR to start management via the web interface.

It's worth mentioning that in a new firmware (V2.3.1) we've two addresses for OLT management unlike in the previous version where there was only one address:

1. Prior to the update, the default OLT's address is 192.168.1.100 but after updating to V2.3.1:

| <ul> <li>OLT uplink port manage IP address:</li> </ul>   | 192.168.8.100 |
|----------------------------------------------------------|---------------|
| <ul> <li>OLT AUX/MGMT port manage IP address:</li> </ul> | 192.168.1.100 |

2. If the default OLT's address was changed before the update to 192.168.1.X (excluding 192.168.1.100) then after updating to V2.3.1:

| <ul> <li>OLT uplink port manage IP address:</li> </ul>  | 192.168.1.X   |
|---------------------------------------------------------|---------------|
| <ul> <li>OLT UX/MGMT port manage IP address:</li> </ul> | 192.168.2.100 |

- 3. If the default OLT's address was changed before the update to completely different than 192.168.1.X, then after updating to V2.3.1:
  - OLT uplink port manage IP address: the same as before update
  - OLT AUX / MGMT port manage IP address: 192.168.1.100

Let's get to the point ... firstly, we must prepare our work station

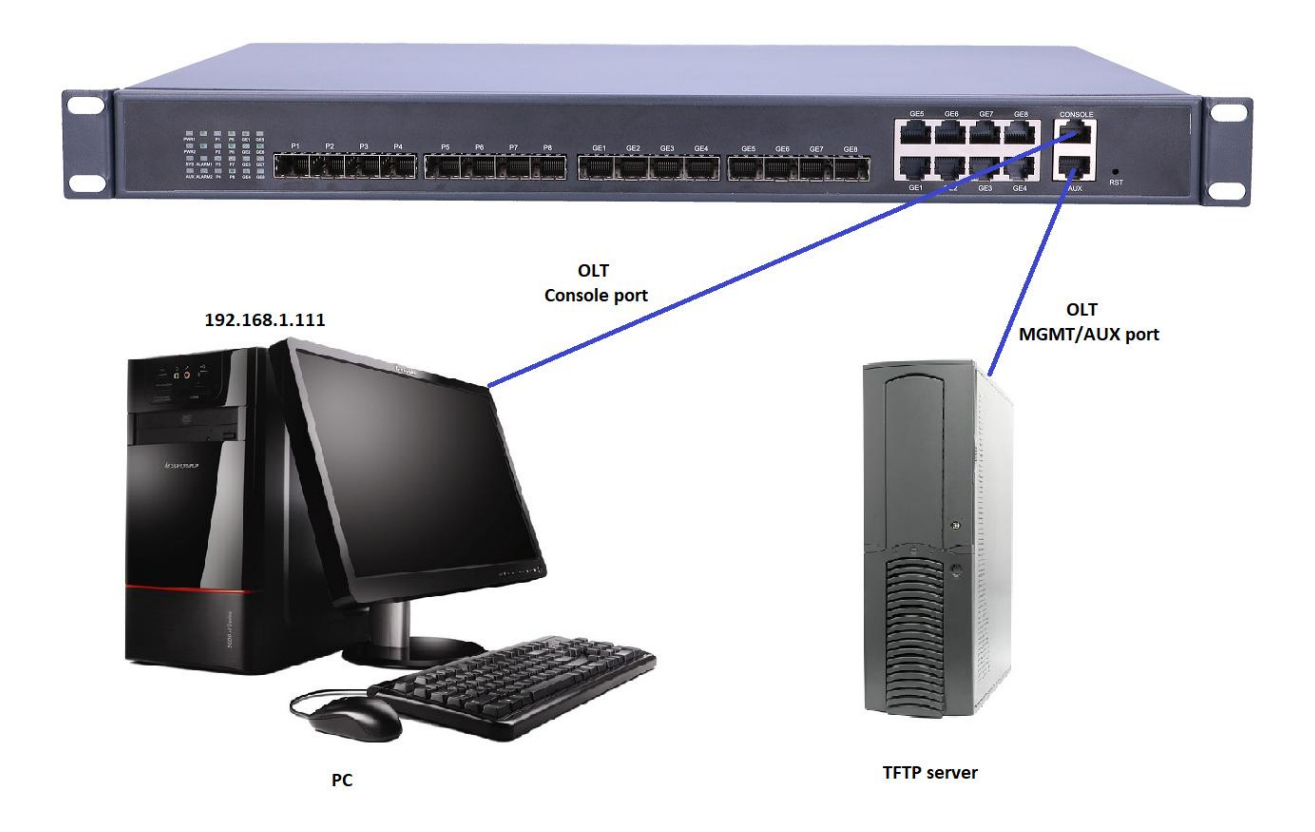

In this guide the PC is set to Server with the IP address: 192.168.1.111, while access to the OLT is obtained at 192.168.1.100.

- I. First of all, you must make sure that firewall is disabled on your computer
- II. Then, make sure that the IP address of your computer is on the same subnet as the IP address of the OLT. The same network segment can ping each other:

| ₩ 192.168.1.100 - PuTTY                                   | _ | $\times$ | Wiersz polecenia - ping 192.168.1.100 -t                                                                                                    | - | × |
|-----------------------------------------------------------|---|----------|----------------------------------------------------------------------------------------------------|---|---|
|                                                           |   | /        | Reply from 192.168.1.100: bytes=32 time<1ms TTL=64                                                                                                    |   | ^ |
| ***************************************                   |   |          | Reply from 192.168.1.100: bytes=32 time=1ms TTL=64                                                                                                    |   |   |
| Command Line Interface for EPON System                    |   |          | Reply from 192.168.1.100: bytes=32 time<1ms TTL=64                                                                                                    |   |   |
| Hardware Ver: V3.1                                        |   |          | Reply from 192.168.1.100: bytes=32 time=4ms TTL=64                                                                                                    |   |   |
| Software Ver: 2.2.10_000                                  |   |          | Reply from 192.168.1.100: bytes=32 time=1ms TTL=64                                                                                                    |   |   |
| Created Time: Oct 10 2016 10:50:24                        |   |          | Reply from 192.168.1.100: bytes=32 time=1ms TTL=64                                                                                                    |   |   |
| Copyright (c) 2006-2015 All rights reserved.              |   |          | Reply from 192.168.1.100: bytes=32 time<1ms IIL=64                                                                                                    |   |   |
| ******************                                        |   |          | Reply from 192.168.1.100: bytes=32 time<1ms IIL=64                                                                                                    |   |   |
| Username:admin                                            |   |          | Reply from 192.168.1.100: bytes=32 time<1ms IIL=64                                                                                                    |   |   |
| Password:*****                                            |   |          | Reply from 192.168.1.100: bytes=32 time<1ms IIL=64                                                                                                    |   |   |
|                                                           |   |          | Reply from 192.168.1.100: Dytes=32 time<1ms IIL=64                                                                                                    |   |   |
| Entry level 3(administrator) successfully!                |   |          | Reply from 192.168.1.100: Dytes=32 time=1ms IIL=64                                                                                                    |   |   |
|                                                           |   |          | Reply from 192.168.1.100: Dytes=32 time<1ms IIL=64                                                                                                    |   |   |
| epon# ping 192.168.1.111                                  |   |          | Reply from 192.168.1.100: Dytes=32 time<1ms IIL=64                                                                                                    |   |   |
| PING 192.168.1.111 (192.168.1.111): 56 data bytes         |   |          | Reply from 192.168.1.100: bytes=32 time=1ms TTL=64                                                                                                    |   |   |
| 64 bytes from 192.168.1.111: seq=0 tt1=128 time=11.9/5 ms |   |          | Reply from 192.168.1.100: Dytes=32 time(1ms 1)L=64                                                                                                    |   |   |
| 64 bytes from 192.168.1.111: seq=1 tt1=128 time=1.340 ms  |   |          | Reply from 192.168.1.100: Dytes=32 time<1ms IIL=64                                                                                                    |   |   |
| 64 bytes from 192.168.1.111: seq=2 tt=128 time=1.035 ms   |   |          | Reply from 192.168.1.100: Dytes=32 time<1ms IIL=64                                                                                                    |   |   |
| 64 bytes from 192.168.1.111: seg=3 ttl=128 time=1.480 ms  |   |          | Reply from 192.168.1.100: Dytes=32 time=1ms IIL=64                                                                                                    |   |   |
|                                                           |   |          | Reply from 192.168.1.100: bytes=32 time<1ms TTL=64                                                                                                    |   |   |
| 192.168.1.111 ping statistics                             |   |          | Reply from 192.108.1.100: bytes=32 time=1ms TTL=64                                                                                                    |   |   |
| 4 packets transmitted, 4 packets received, Us packet loss |   |          | Reply from 192.108.1.100: bytes=32 time(1ms TTL=64                                                                                                    |   |   |
| round-trip min/avg/max = 1.035/3.95//11.975 ms            |   |          | Reply from 192.108.1.100: bytes=32 time(ins TTL=64                                                                                                    |   |   |
| epon#                                                     |   |          | Reply from 192.108.1.100: bytes=32 time=1ms TTL=04                                                                                                    |   |   |
|                                                           |   |          | Reply from 192.108.1.100: bytes=32 time(1ms TTL=04                                                                                                    |   |   |
|                                                           |   |          | Reply from 192.108.1.100. Dytes=32 time(105 TTL=64                                                                                                    |   |   |
|                                                           |   |          | Reply from 192.108.1.100. Dytes=32 time=105 TTL=64                                                                                                    |   |   |
|                                                           |   |          | Reply from 192.108.1.100: bytes=32 time(1ms TTL=64                                                                                                    |   |   |
|                                                           |   |          | Reply from 192.108.1.100: bytes=32 time(1ms TTL=04                                                                                                    |   |   |
|                                                           |   |          | Reply from 192.108.1.100: bytes=32 time(1ms TTL=04                                                                                                    |   |   |
|                                                           |   |          | Reply from 192.108.1.100. Dytes=32 time(105 TTL=64                                                                                                    |   |   |
|                                                           |   |          | Reply from 192.108.1.100. Dytes=32 time(1ms TTL=64                                                                                                    |   |   |
|                                                           |   |          | Reply from 192.108.1.100. Dytes=32 time(1ms TTL=64                                                                                                    |   |   |
|                                                           |   |          | Reply from 192.108.1.100. Dytes=32 time(1ms TTL=64                                                                                                    |   |   |
|                                                           |   |          | Reply from 192.108.1.100. bytes=32 time(1ms TTL=64                                                                                                    |   |   |
|                                                           |   |          | Reply from 192.108.1.100. bytes=32 time(1ms TTL=64                                                                                                    |   |   |
|                                                           |   |          | Reply from 192.108.1.100. bytes=32 time(1ms TTL=64                                                                                                    |   |   |
|                                                           |   |          | Reply from 192.168.1.100. bytes=32 time(1ms TTL=64                                                                                                    |   |   |
|                                                           |   |          | Reply from 192.100.1.100. bytes=32 time(1ms TTL=64                                                                                                    |   |   |
|                                                           |   |          | Reply from 192.100.1.100. bytes=32 time(1ms TTL=64                                                                                                    |   |   |
|                                                           |   |          | The second second secon |   |   |
|                                                           |   |          |                                                                                                    |   |   |

- III. Launch the TFTP program to download a new firmware. Configure the TFTP Server as follows:
  - 1) Specify a path to the software you want to update
  - 2) Specify the IP address of the server (in this case it's the PC address)

| 🄖 Tftpd64      | by Ph. Jour                                                                      | nin         |               |                  |              |   |                | _     |                  | × |
|----------------|----------------------------------------------------------------------------------|-------------|---------------|------------------|--------------|---|----------------|-------|------------------|---|
| Current Direct | ent Directory C:\Users\aBaZ\Desktop\Firmware\Extralink\OLT RAPTOR PREDATOR 👤 (1) |             |               |                  |              |   | <u>B</u> rowse |       |                  |   |
| Server interfa | ces 192.1                                                                        | 168.1.111   | Realtek PC    | le GBE Famil     | y Controller |   | - (2           | )     | Show <u>D</u> ir |   |
| Tftp Server    | Tftp Client                                                                      | DHCP server | Syslog server | Log viewer       |              |   |                |       |                  |   |
| peer           |                                                                                  | file        | start time    | progress         | byte:        | S | total          | timeo |                  |   |
|                |                                                                                  |             |               |                  |              |   |                |       |                  |   |
|                |                                                                                  |             |               |                  |              |   |                |       |                  |   |
|                |                                                                                  |             |               |                  |              |   |                |       |                  |   |
|                |                                                                                  |             |               |                  |              |   |                |       |                  |   |
|                |                                                                                  |             |               |                  |              |   |                |       |                  |   |
|                |                                                                                  |             |               |                  |              |   |                |       |                  |   |
|                |                                                                                  |             |               |                  |              |   |                |       |                  |   |
|                |                                                                                  |             |               |                  |              |   |                |       |                  |   |
|                |                                                                                  |             |               |                  |              |   |                |       |                  |   |
|                |                                                                                  |             |               |                  |              |   |                |       |                  |   |
|                |                                                                                  |             |               |                  |              |   |                |       |                  |   |
|                |                                                                                  |             |               |                  |              |   |                |       |                  |   |
|                |                                                                                  |             |               |                  |              |   |                |       |                  |   |
|                |                                                                                  |             |               |                  |              |   |                |       |                  |   |
|                |                                                                                  |             |               |                  |              |   |                |       |                  |   |
| Abo            | out                                                                              |             |               | <u>S</u> ettings |              |   |                |       | <u>H</u> elp     |   |

IV. Now you can proceed to OLT update

# **Epon # system update firmware <firmware name> tftp-server <tftp-ip>** where:

- (2) If you have typed the command correctly, you will see that the image of a firmware is being properly imported to OLT

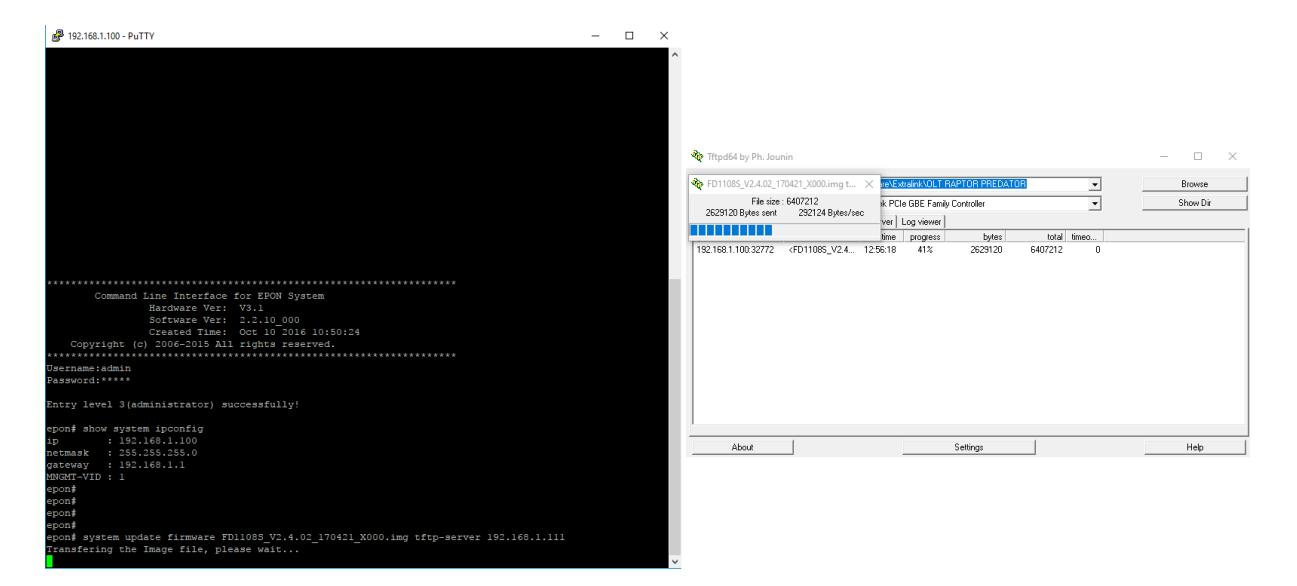

(3) After the correct update, type "y" to restart the OLT.OLT needs to be restarted to load a new version of the software.

| P 192.168.1.100 - PuTTY                                                                                                    | _ | $\times$ |
|----------------------------------------------------------------------------------------------------|---|----------|
|                                                                                                    |   | ^        |
|                                                                                                    |   |          |
|                                                                                                    |   |          |
|                                                                                                    |   |          |
|                                                                                                    |   |          |
|                                                                                                    |   |          |
|                                                                                                    |   |          |
|                                                                                                    |   |          |
|                                                                                                    |   |          |
|                                                                                                    |   |          |
|                                                                                                    |   |          |
|                                                                                                    |   |          |
|                                                                                                    |   |          |
| Command Line Interface for EDON System                                                                                           |   |          |
| Hardware Ver: V3.1                                                                                                    |   |          |
| Software Ver: 2.2.10 000                                                                                                    |   |          |
| Created Time: Oct 10 2016 10:50:24                                                                                               |   |          |
| Copyright (c) 2006-2015 All rights reserved.                                                                                     |   |          |
| ***************************************                                                                                          |   |          |
| Username:admin<br>Password·****                                                                                                  |   |          |
|                                                                                                    |   |          |
| Entry level 3(administrator) successfully!                                                                                       |   |          |
|                                                                                                    |   |          |
| epon# show system ipconfig                                                                                                    |   |          |
| 1p : 192.168.1.100                                                                                                    |   |          |
| ateway : 192.168.1.1                                                                                                    |   |          |
| MNGMT-VID : 1                                                                                                    |   |          |
| epon#                                                                                                    |   |          |
| epon#                                                                                                    |   |          |
| epon#                                                                                                    |   |          |
|                                                                                                    |   |          |
| epon; system update firmware FD11085_V2.4.02_1/0421_X000.1mg titp-server 192.168.1.111<br>Transfering the Image file please wait |   |          |
| Earsing flash, please wait                                                                                                    |   |          |
| Upgrading image, please waitOK!                                                                                                  |   |          |
|                                                                                                    |   |          |
| Reboot the system now <y n="">?</y>                                                                                              |   | $\sim$   |

V. Next step is to install an image of the software analogously. It'll launch the web access.

#### epon# system update web-server <firmware name> tftp-server <tftp-ip>

where:

- (2) In order to check whether everything has been successfully installed, type in the command: epon# **show system infor**

| 🗬 192.168.1.100 - PuTTY | _                                                                       | × |
|-------------------------|-------------------------------------------------------------------------|---|
|                         |                                                                         | ^ |
|                         |                                                                         |   |
|                         |                                                                         |   |
|                         |                                                                         |   |
|                         |                                                                         |   |
| ******                  | *******************                                                     |   |
| Command Lir             | ne Interface for EPON System                                            |   |
| Ha                      | ardware Ver: V3.1                                                       |   |
| So                      | oftware Ver: 2.2.10_000                                                 |   |
| Ci                      | reated Time: Apr 21 2017 18:25:38                                       |   |
| Copyright (c) 2         | 2006-2015 All rights reserved.                                          |   |
| ***************         | ***************************************                                 |   |
| Username:admin          |                                                                         |   |
| epon# system update     | web-server FD11085 WFB VI 0 0 170421 1831 img fftn-server 192 168 1 111 |   |
| Transfering the Web     | Server file, please wait                                                |   |
| Upgrading Web Serve     | er                                                                      |   |
| Restarting Web Serv     | ver                                                                     |   |
| OK!                     |                                                                         |   |
| epon# show system i     | infor                                                                   |   |
|                         |                                                                         |   |
|                         |                                                                         |   |
| Software Version        | : 2.2.10_000(Apr 21 2017)                                               |   |
| Hardware Version        | : V3.1                                                                  |   |
| MAC                     | : e0-67-b3-00-96-ec                                                     |   |
| Serial Number           | : AF1101-1610000017                                                     |   |
| System Time             | : 2000/01/01 04:49:53 +08:00                                            |   |
| Contact                 | : pawei                                                                 |   |
| Web Server              |                                                                         |   |
| Version                 | : V1.0.0                                                                |   |
| BuildTime               | : 17-04-21 18:31:25                                                     |   |
| Administrator           | : admin                                                                 |   |
| Password                | : admin                                                                 |   |
| System Temperature      | : 38.0C                                                                 |   |
| FAN[1]                  | : Normal                                                                |   |
| FAN[2]                  | : Normal                                                                |   |
| FAN[3]                  | : Normal                                                                |   |
|                         |                                                                         |   |
| epon#                   |                                                                         | ~ |

If everything is ok you can finally login to your OLT via the web interface without rebooting the device. Simply type in <u>http://192.168.1.100</u> (by default) and log in using the password: **admin** 

| C Q Szukaj                                |
|-------------------------------------------|
|                                           |
|                                           |
|                                           |
|                                           |
| Locia                                     |
| Login                                     |
| Language English                          |
| User please enter user name               |
|                                           |
| Password Please enter administrator passw |
| Login                                     |
|                                           |

It's worth mentioning that the OLT web interface is very clear which is best illustrated by the following screenshots of some of the settings:

| xPON OLT                                                                                                    | Version: V1.0.0             | Language: English 🗸 🕐 Exit |
|----------------------------------------------------------------------------------------------------|-----------------------------|----------------------------|
| Topology<br>→ FD1108S<br>→ → Main Board<br>→ → PON Board<br>→ → PON Board<br>→ → PON 2<br>→ → PON3<br>→ → PON4<br>→ → PON5<br>→ → PON5<br>→ → PON5<br>→ → PON5<br>→ → PON8 | Path:FD1108S>SystemInfo<br> | io>DeviceDiag              |
|                                                                                                    |                             | All rights reserved        |

| xPON OLT                                                                                                    | Version: V1.0.0                                                                                                    | Language: English ~ 🔱 Exit                                                                                                    |
|----------------------------------------------------------------------------------------------------|----------------------------------------------------------------------------------------------------|----------------------------------------------------------------------------------------------------|
| <b>XPON OLT</b><br><b>Topology</b><br><b>FD1108S</b><br>Main Board<br>Main Board<br><b>Switching Board</b><br><b>PON Board</b><br><b>PON Board</b><br><b>PON 2</b><br><b>PON 2</b><br><b>PON 3</b><br><b>PON 5</b><br><b>PON 5</b><br><b>PON 5</b><br><b>PON 7</b><br><b>PON 8</b> | Version: V1.0.0<br>PATH:FD1108S>Switching<br>Switch-Config<br>Net Interface<br>Port Status<br>Port Properity<br>Packet Suppress<br>VLAN Manage<br>TRUNK<br>RSTP<br>Port Mirror<br>IGMP Snooping | Language: English v letit<br>P Board>VLAN Manage<br>VLAN Manage<br>VLANEnable : disable v<br>VLANEnable : disable v<br>vulnity gelige2:ge3;ge4;ge5;ge6;ge7;ge8;pon1;pon3;pon4;pon5;pon6;pon7;pon8; edit delete<br>refresh add set First Next |
|                                                                                                    |                                                                                                    |                                                                                                    |

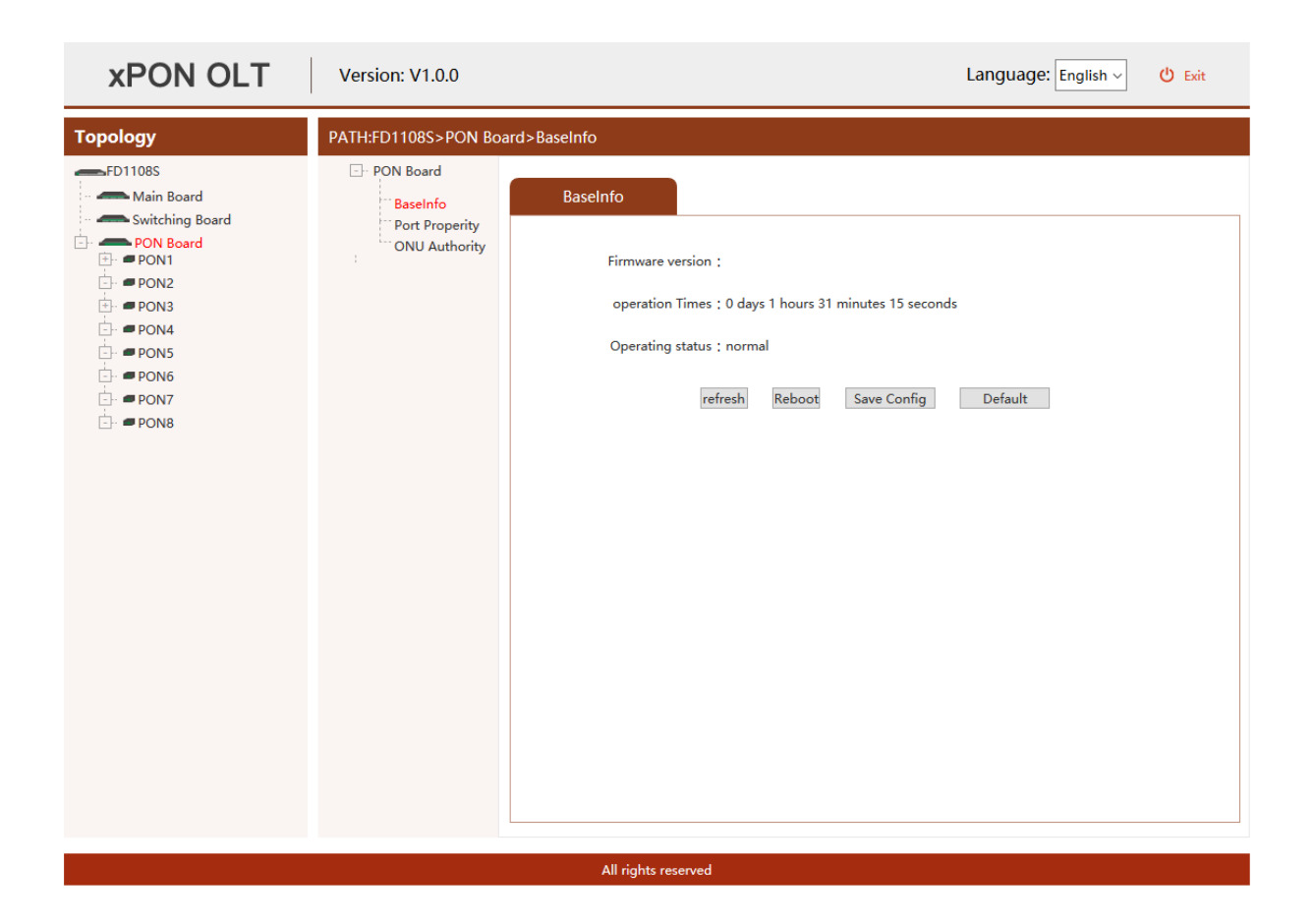

## We highly recommend firmware update.

### All the necessary files at:

www.anteny24.com

Author: Leszek Błaszczyk

Translation: Łukasz Sikora